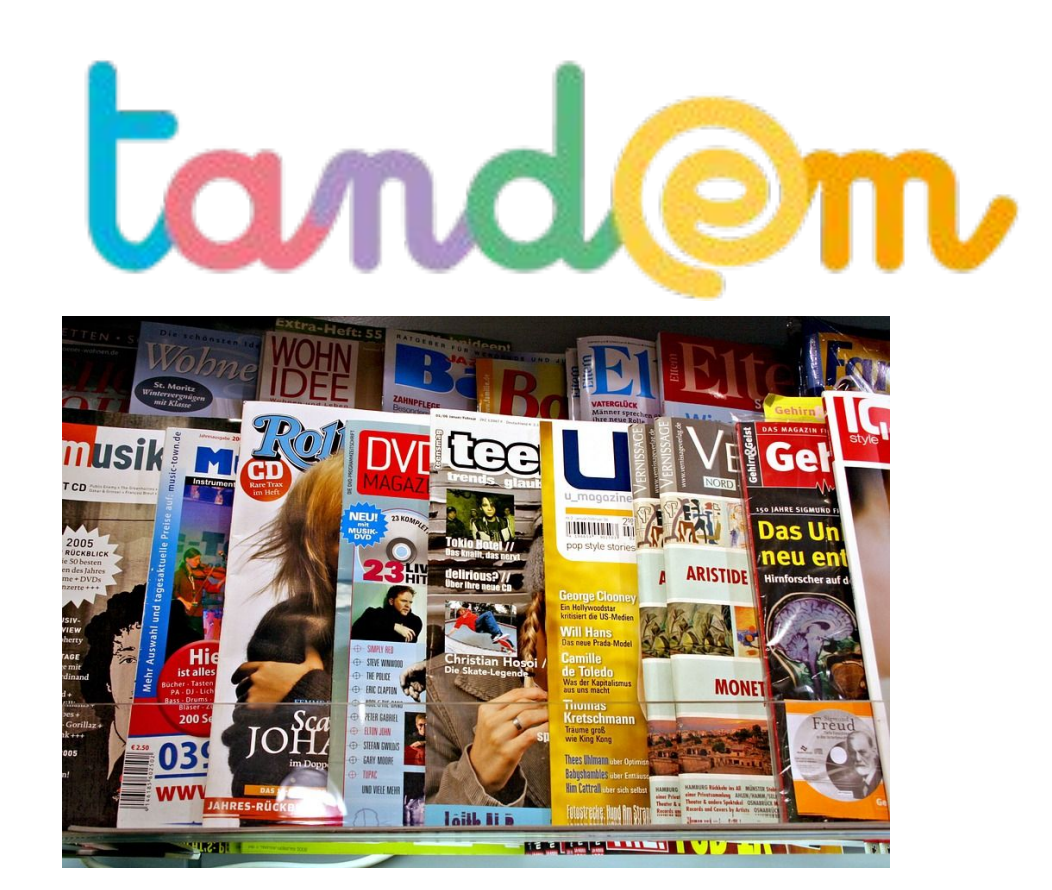

# RÉALISER UN MAGAZINE HORS-SÉRIE SUR L'ÉCOLE / LA COMMUNE / LE QUARTIER

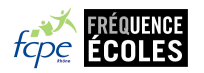

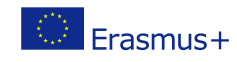

PRODUIRE DES

## Qu'est ce que je souhaite dire avec mes images ? RAPPEL

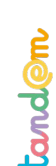

PRODUIRE DES

## Attention. Faites le point avant tout en répondant à quelques questions.

Quel est l'article pour lequel vous avez besoin d'images ?

Quel est son titre ? Que doit raconter votre image ?

Qu'est ce que vous avez prévu de photographier ?

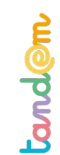

#### FAIRE UNE PHOTO D'ILLUSTRATION

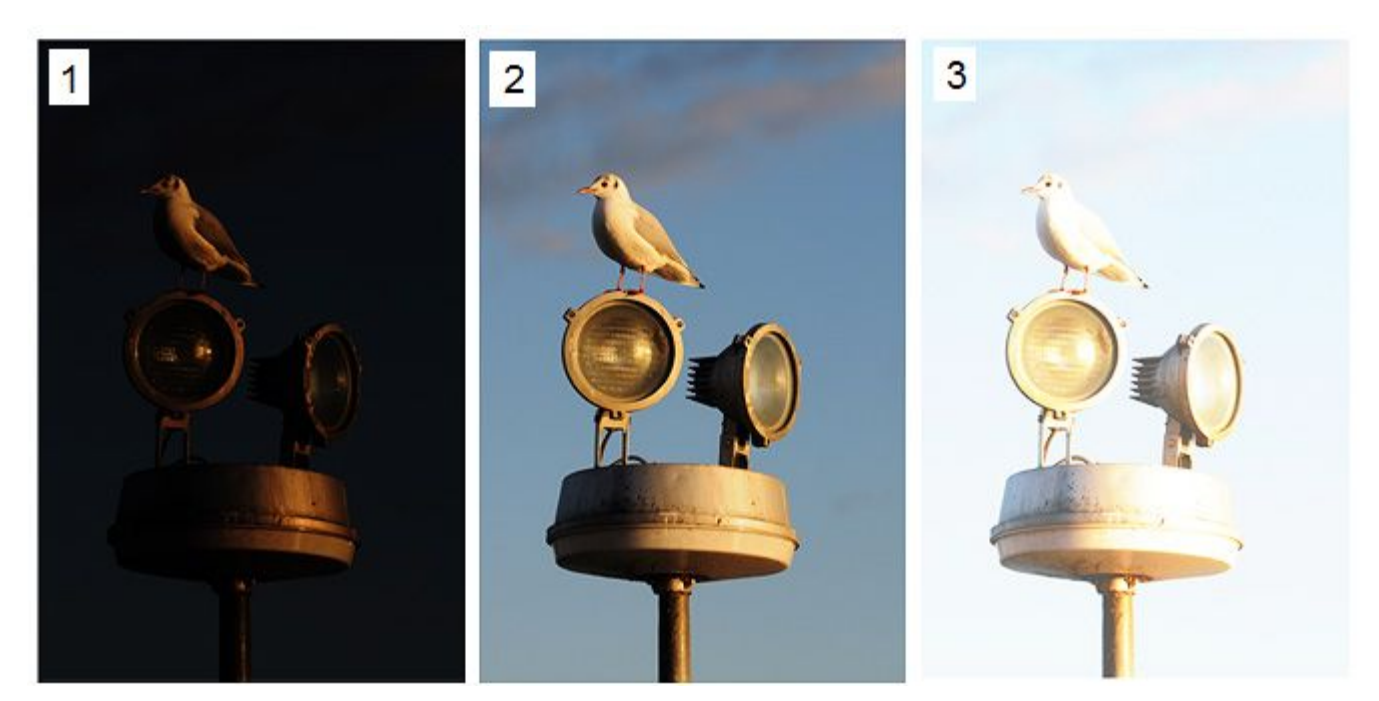

PAS ASSEZ DE LUMIÈRE

ASSEZ DE LUMIÈRE

TROP DE LUMIÈRE

#### L'EXPOSITION

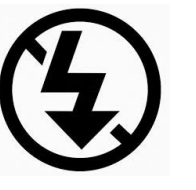

*Et on évite les flashs, c'est bien mieux sans* !

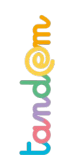

#### FAIRE UNE PHOTO D'ILLUSTRATION

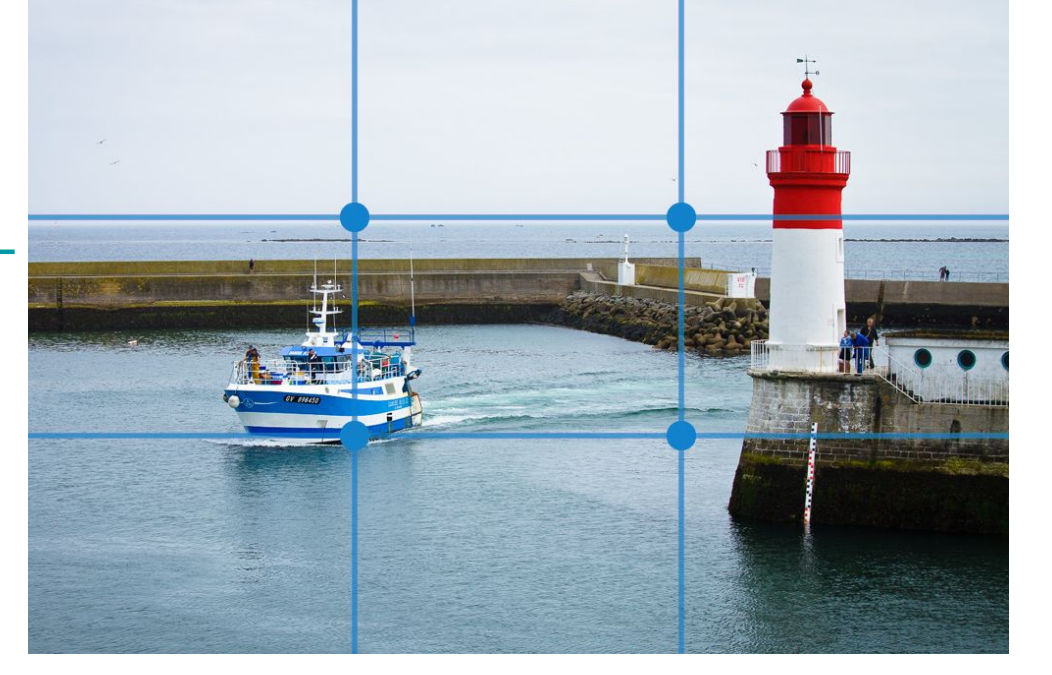

Format paysage / règle des tiers

Format portrait / règle des tiers

#### LE CADRE

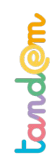

#### RETOUCHER LES IMAGES

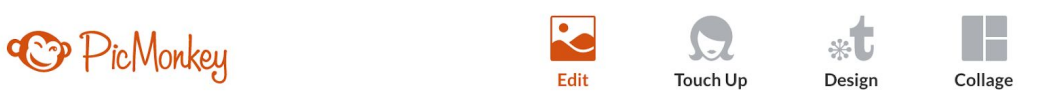

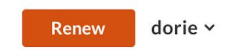

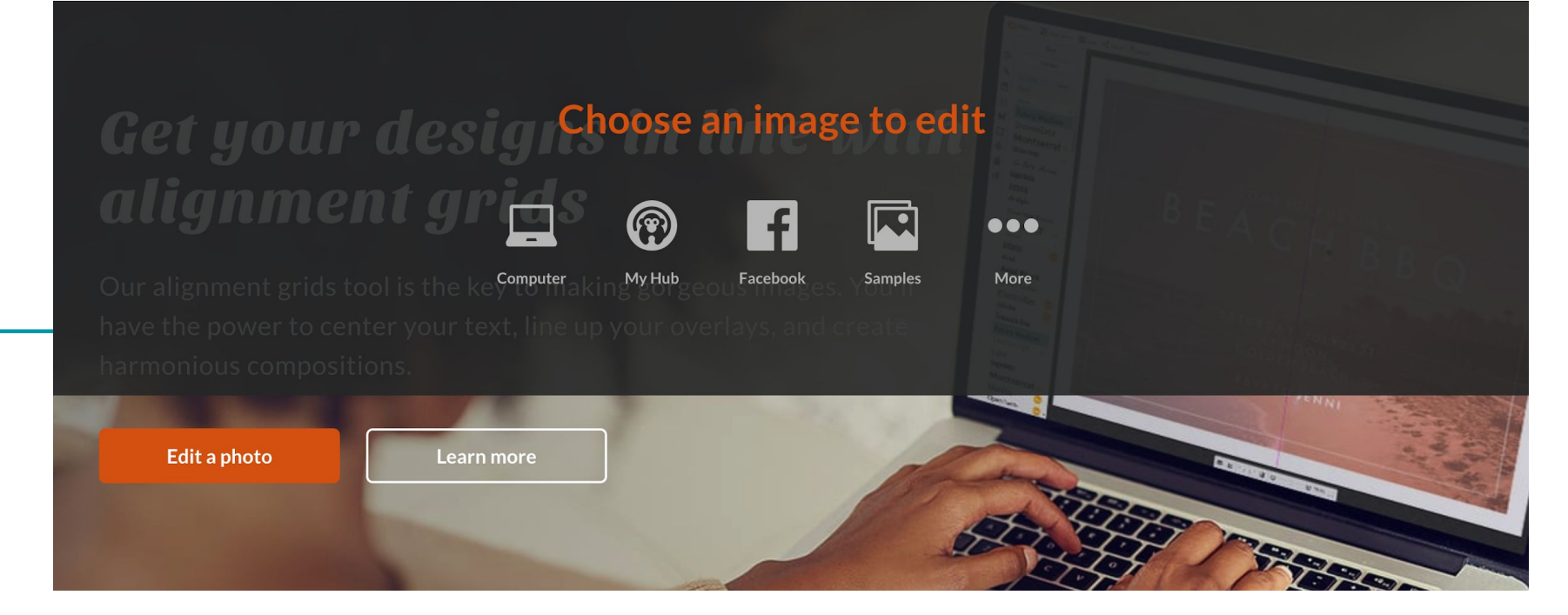

### WWW.PICMONKEY.COM

Un site accessible avec les comptes agence. Importer votre image ou photo présente sur l'odinateur avec Edit a photo > Computer.

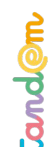

#### RETOUCHER LES IMAGES

C Editor

🖓 Open new 🗸 🏟 Save < Share 🚹 Export

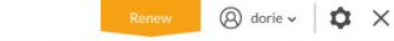

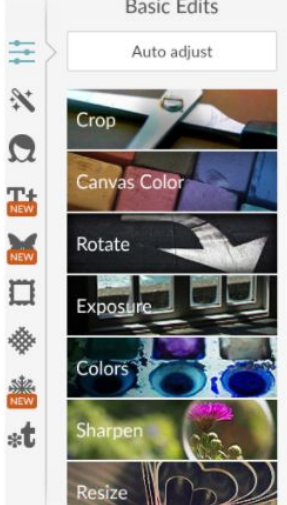

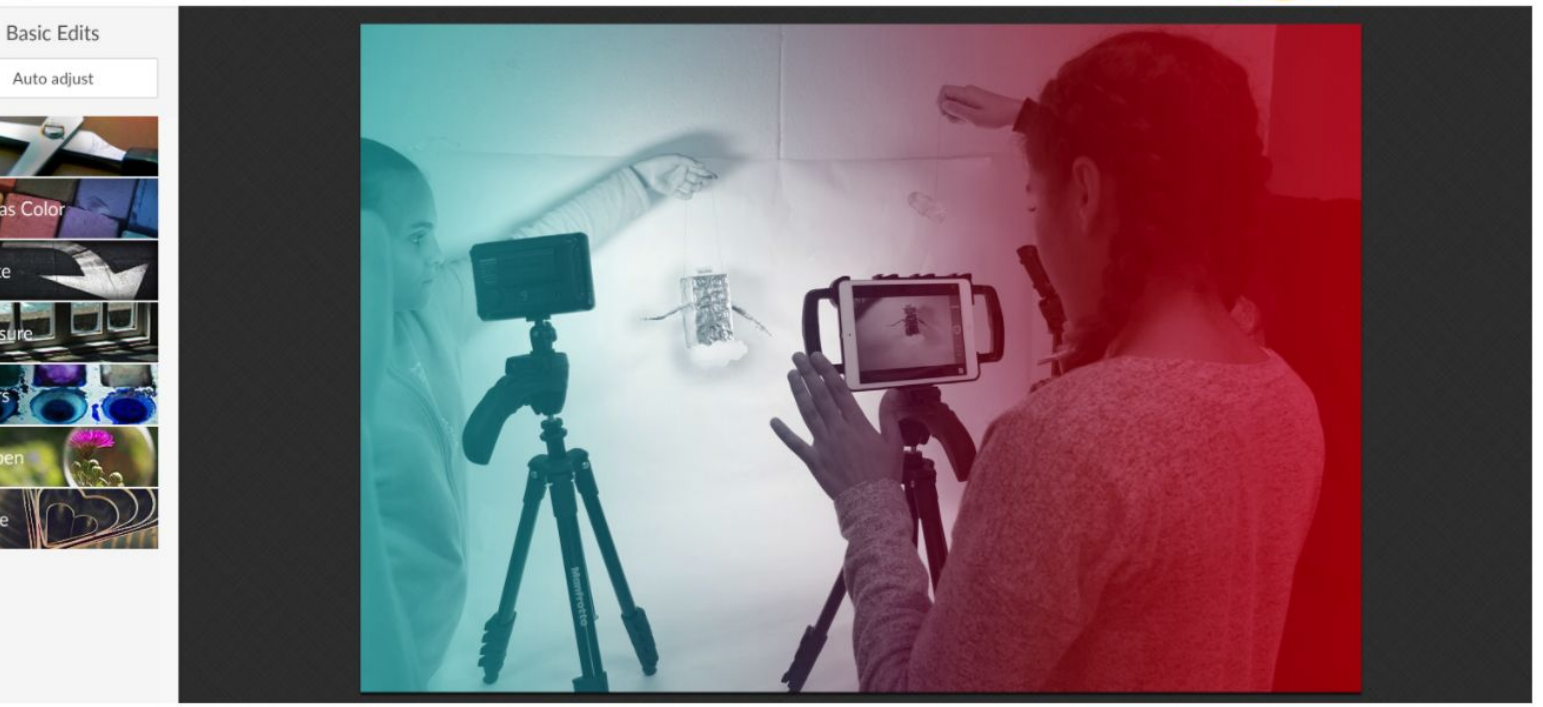

#### **LES FONCTIONS DE BASE**

CROP > RECADRER **RESIZE > CHANGER LA TAILLE ROTATE > ROTATION** (LA BAGUETTE MAGIQUE PERMET D'ACCEDER AUX EFFETS)

Séance 9

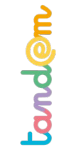

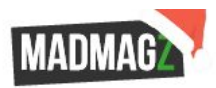

#### **B** $I \cup \times^2 \times_2 A \equiv \Xi \equiv \Xi \equiv GEORGIA - 64 -$

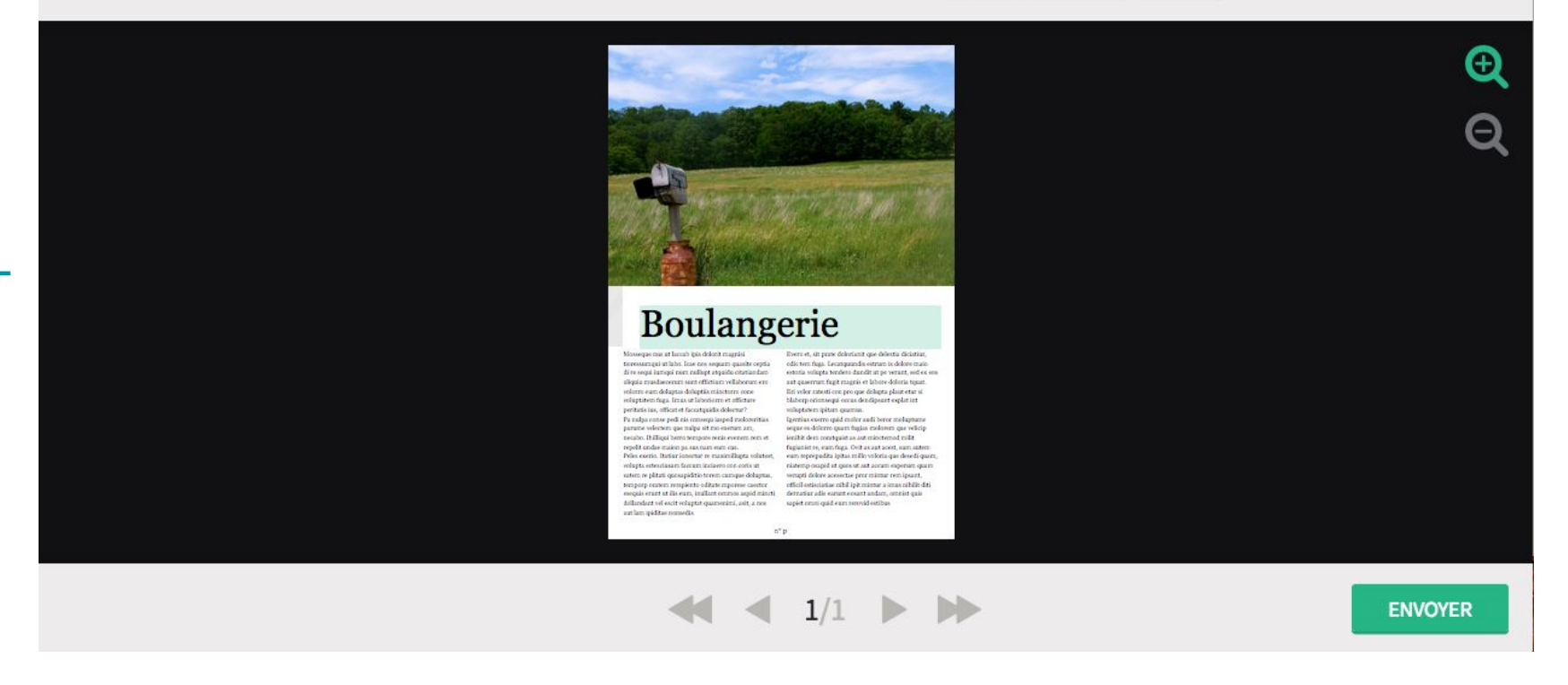

#### **CLIQUER SUR L'IMAGE**

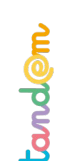

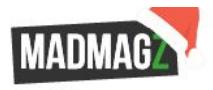

Séance 9

5. Réaliser un magazine hors-série

anden

À propos - Tarifs Blogs - Aide Se déconnecter

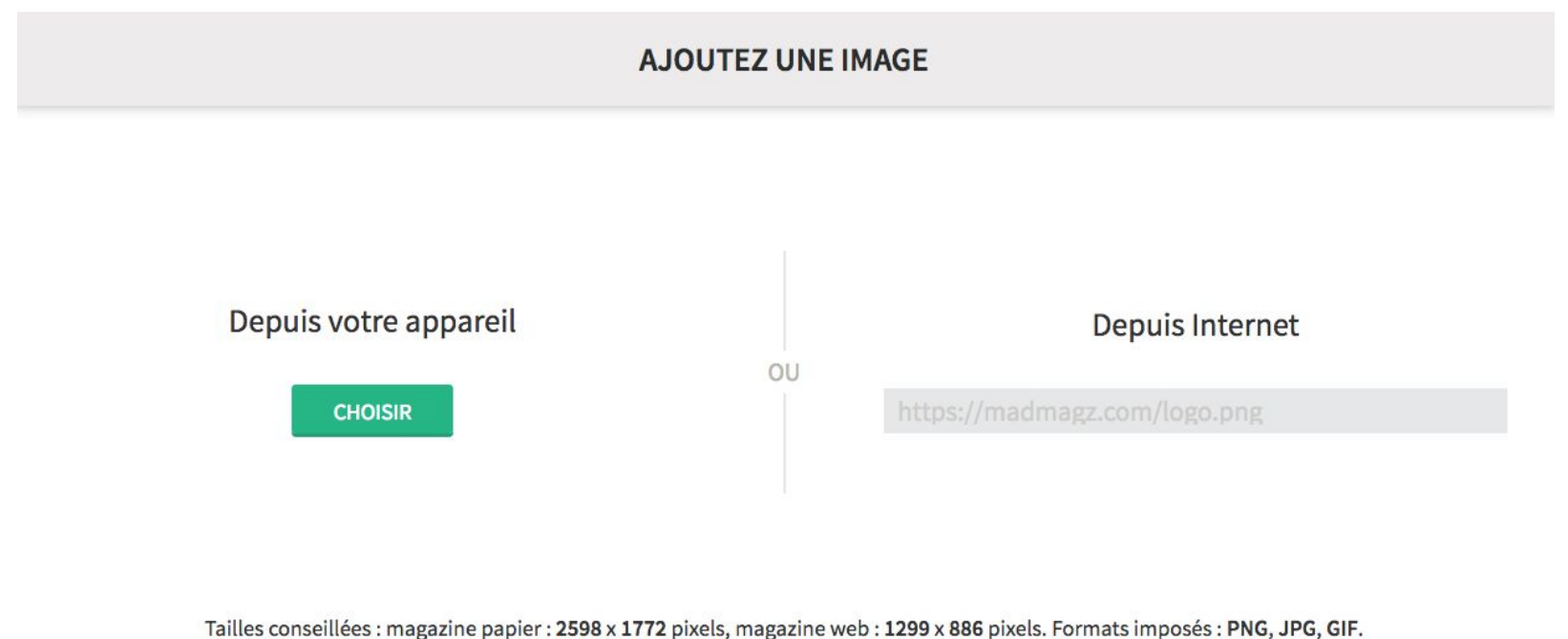

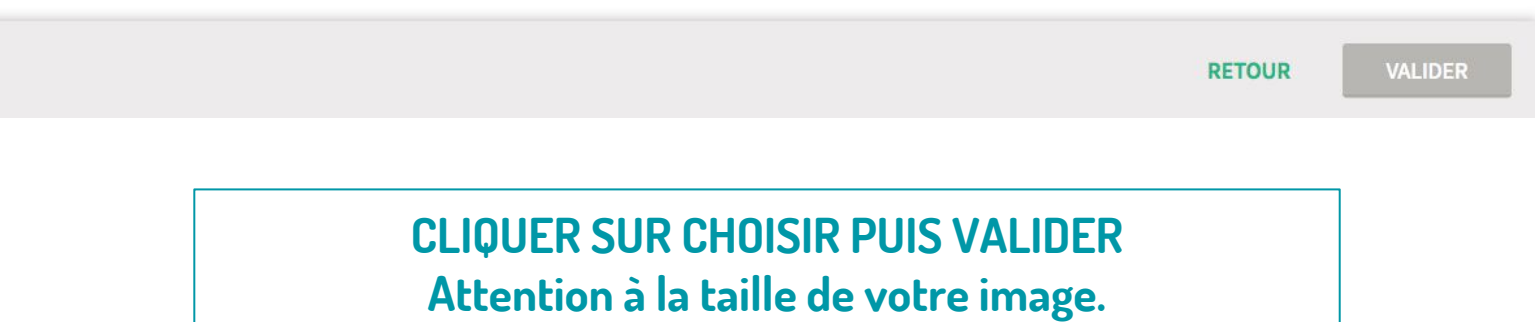

La plus grande possible pour garantir la qualité.

MADMAGA

À propos - Tarifs Blogs - Aide Se déconnecter

**RECADREZ VOTRE IMAGE** Qualité d'image suffisante pour une publication sur Qualité d'image suffisante pour une publication sur le Web mais pas su papier. papier.

Si la qualité de l'image est insuffisante, le logiciel vous le dira. Changer d'image si c'est le cas. Une photo qui pèse moins de 400ko a de grandes chances d'être trop "juste" en résolution. La qualité d'image suffisante sur le web nous suffira.

RETOUR

**CHANGER L'IMAGE** 

VALIDER

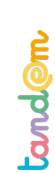

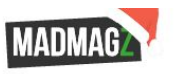

À propos - Tarifs Blogs - Aide Se déconnecter

#### **CHOISISSEZ LES PAGES À ENVOYER**

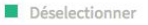

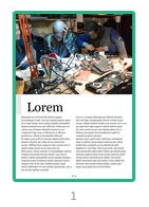

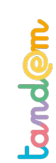

RETOUR ENVOYER

ATTENTION. Les élèves doivent cliquer sur le bouton "envoyer" pour enregistrer. Puis, une autre interface apparaît qui leur permet de vous envoyer les contenus, à vous.